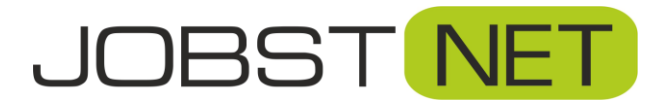

## Anleitung zur Optimierung der Telefonie Einstellungen in der Fritzbox für den Provider sip.jobst-dsl.de

- 1. Starten Sie ein mit Ihrer Fritz!Box verbundenes Gerät und melden Sie sich über den Browser bei Ihrer Fritz!Box an. Geben Sie dazu fritz.box in die Adresszeile ein oder die vergebene IP-Adresse. (Standard: 192.168.178.1)
- 2. Gehen zum Menüpunkt Internet und auf Zugangsdaten. Dort finden Sie den Unterpunkt IPv6. Aktivieren Sie hier die Einstellung IPv6-Unterstützung aktiv und gehen danach auf Übernehmen.

| <b>F</b>                               | R <sup>ITZ!</sup>    | FRITZ!Box 7590 MyFritzi Fritzinas                                                                                                    |
|----------------------------------------|----------------------|----------------------------------------------------------------------------------------------------|
| <ul><li>Übers</li><li>Interr</li></ul> | sicht<br>net         | <ul> <li>Internet &gt; Zugangsdaten</li> <li>Internetzugang</li> <li>IPv6</li> <li>LISP</li> <li>Anbieter-Dienste</li> <li>AVM-Dienste</li> <li>DNS-Server</li> </ul>                                                                                                    |
| Online<br>Zugang                       | e-Monitor<br>gsdaten | Hier können Sie die IPv6-Unterstützung der FRITZ!Box aktivieren und einrichten.                                                                                                    |
| Filter<br>Freigat                      | ben                  | IPv6-Unterstützung<br>✓ IPv6-Unterstützung aktiv                                                                                                    |
| MyFRI                                  | nzi-Konto<br>onie    | IPv6-Anbindung                                                                                                    |
| Heimi                                  | netz                 | Native IPv4-Anbindung verwenden     Native IPv6-Anbindung verwenden                                                                                                    |
| ن السري ال                             | t Home               | Ihr Internetanbieter muss für diese Betriebsart natives IPv6 an Ihrem Anschluss unterstützen.                                                                                                    |
| 🕞 Diagn                                | nose                 | Ihre FRITZ!Box verwendet ausschließlich IPv6. Ihr Internetanbieter muss für diese Betriebsart natives IPv6 an Ihrem Anschluss unterstützen. IPv4 wird nicht genutzt.<br>Verwenden Sie diese Einstellung nur in reinen IPv6-Szenarien oder wenn Ihr Internetanbieter geeignete Übersetzungsverfahren für IPv4-Ziele zur Verfügung stellt. |
| (•) Syster                             | m                    | IPvG-Anbindung mit Tunnelprotokoll verwenden     IPvG wird mit einem Tunnelprotokoll über eine herkömmliche IPv4-Anbindung verwendet. Für diese Betriebsart ist keine IPvG-Unterstützung durch Ihren Internetanbiete                                                                                                    |
| S Assist                               | tenten               | notwendig.                                                                                                    |
| ? Hilfe u                              | und Info             | Verbindungseinstellungen                                                                                                    |
|                                        |                      | ✓ DHCPv6 Rapid Commit verwenden                                                                                                    |
|                                        |                      | Besummte Lange für das LAN-Pfaitx anfordern                                                                                                    |
|                                        |                      | Länge 62 Bit                                                                                                    |
|                                        |                      |                                                                                                    |
|                                        |                      | Weitere Einstellungen                                                                                                    |

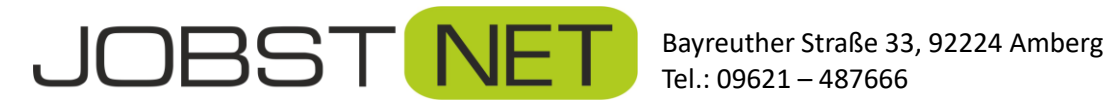

3. Unter Telefonie können Sie über den Unterpunkt Eigene Rufnummern Ihre Rufnummer(n) aufrufen. Mit einem Klick auf das Symbol 🖉 gelangen Sie zu den Einstellungen Ihrer Rufnummer.

|           | FRITZ!                | FRITZ!Box 7590                                                                                 | MyFRITZI      | FRITZINAS      |
|-----------|-----------------------|------------------------------------------------------------------------------------------------|---------------|----------------|
| ()<br>(*) | Übersicht<br>Internet | Telefonie > Eigene Rufnummern           Dufnummern         Sprachlungson         Sprachlungson |               | ?              |
| ¢         | Telefonie ^           | Auf dieser Seite können Sie Ihre eigenen Rufnummern einrichten und bearbeiten.                 |               |                |
|           | Anrufbeantworter      | Status Rufnummer 🗘 Anbieter 🗘                                                                  | Vorauswahl 🗘  | *-             |
|           | Telefonbuch           | 89 sip.jobst-dsl.de*                                                                           | *121#         |                |
|           | Weckruf               |                                                                                                |               |                |
|           | Rufbehandlung         |                                                                                                |               |                |
| _         | Telefoniegeräte       | * modifizierter "Anderer Anbieter"                                                             |               | New Defermine  |
|           | Eigene Rufnummern     |                                                                                                | Liste drucken | Neue Ruthummer |
| -         | DECT                  |                                                                                                |               |                |
| ÷         | WLAN                  |                                                                                                |               |                |
| ا         | Smart Home            |                                                                                                |               |                |
| Q.        | Diagnose              |                                                                                                |               |                |
| ()        | System                |                                                                                                |               |                |
|           | Assistenten           |                                                                                                |               |                |
| ?         | Hilfe und Info        |                                                                                                |               |                |
|           |                       |                                                                                                |               |                |
|           |                       |                                                                                                |               |                |

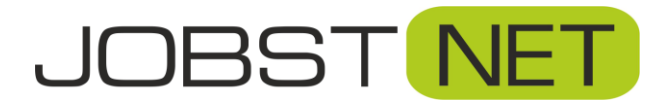

4. Im Bereich Zugangsdaten überprüfen Sie bitte, ob alle Angaben nach folgendem Schema vorhanden sind. Bei Proxy-Server darf kein Eintrag vorhanden sein.

|    | FRITZ                 |   | FRITZ!Box 7                  | '590 MyFRITZ! FRITZINAS                                                                                                    | :      |
|----|-----------------------|---|------------------------------|----------------------------------------------------------------------------------------------------|--------|
| í. | Übersicht             |   | 🔨 < zurück Rufnumr           | ner bearbeiten                                                                                                    | ?      |
|    | Internet              |   | 1                            |                                                                                                    |        |
| 0  | Telefonie             | ^ | Weitere Rufnummer            |                                                                                                    |        |
|    | Aprilife              |   | *Rufnummer für die Anmel     | dung                                                                                                    |        |
|    | Antoic                |   | Geben Sie in dieser Spalte b | itte die Rufnummer für die Anmeldung ein. Diese Rufnummer haben Sie von Ihrem Anbieter bekommen. Sie kann je nach Anbieter unterschiedl | lich   |
|    | Anrufbeantworter      |   | benannt sein. Bitte geben S  | ie die Rufnummer genau so ein, wie vom Anbieter vorgegeben, einschließlich eventuell enthaltener Sonderzeichen.                         |        |
|    | Telefonbuch           |   | Geben Sie nun bitte Ibre Put | rr HKTLZBOX                                                                                                    |        |
|    | Weckruf               |   | Weitere Rufnummer            | muniner onne ortsvorwant und onne sonderzeichen ein.                                                                                    |        |
|    | Fax                   |   | Ober "Weitere Rufnummer"     | können Sie hier weitere Rufnummern anlegen, wenn diese dieselben Zugangsdaten (Benutzername und Kennwort) wie die erste Rufnummer h     | aben.  |
|    | Tux                   |   | Rufnummern mit abweicher     | nden Zugangsdaten können Sie später unter "Eigene Rufnummern" über die Schaltfläche "Neue Rufnummer" einrichten.                        |        |
|    | Rufbehandlung         |   |                              |                                                                                                    |        |
|    | Telefoniegeräte       |   | Zugangsdaten                 |                                                                                                    |        |
|    | Eigene Rufnummern     |   | Benutzername                 | 123456                                                                                                    |        |
|    | DECT                  |   | Authentifizierungsname       |                                                                                                    |        |
| ¢  | <sup>1</sup> Heimnetz |   | Keppwort                     |                                                                                                    |        |
| 1  | WLAN                  |   | Reminion                     |                                                                                                    |        |
| 1  | Smart Home            |   | Registrar                    | sip.jobst-dsl.de                                                                                                    |        |
| 0  | Diagnose              |   | Proxy-Server                 |                                                                                                    |        |
| 0  | Diagnose              |   |                              |                                                                                                    |        |
| (• | ) System              |   | STUN-Server                  | stun.jobst-dsl.de                                                                                                    |        |
|    |                       |   |                              |                                                                                                    |        |
|    | Assistenten           |   | Rufnummernformat •           |                                                                                                    |        |
| ?  | Hilfe und Info        |   | Rufnummernformat             |                                                                                                    |        |
|    |                       |   | Diese Vorwahlziffern werder  | n der gewählten Rufnummer vorangestellt:                                                                                                |        |
|    |                       |   |                              | Keine O Ohne Präfix (49) O Mit Präfix (0049)                                                                                            |        |
|    |                       |   |                              | O Keine O Ohne Prätix (9521) O Mit Prätix (19521)                                                                                       | werfen |

Registrar: sip.jobst-dsl.de STUN-Server: stun.jobst-dsl.de

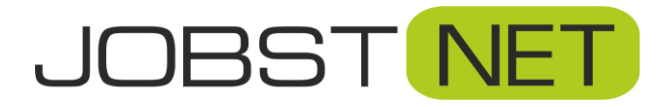

 Scrollen Sie weiter bis zum Bereich Weitere Einstellungen. Bitte ändern Sie hier die Einstellungen wie folgt. Besonders wichtig ist die Kontaktaufnahme zu Internet-Telefonie-Anbietern über IPv4 und IPv6, wobei IPv6 bevorzugt wird. Bestätigen Sie die Änderungen mit Übernehmen.

|                         | FRITZ!                                                                                                    | FRITZ!Box 7590 MyFritzi Fritzinas :                                                                                                    |   |
|-------------------------|----------------------------------------------------------------------------------------------------|----------------------------------------------------------------------------------------------------|---|
| Â                       | Übersicht                                                                                                    | Surrück     Rufnummer bearbeiten                                                                                                    |   |
| ①<br>⑦<br>⑦<br>⑦<br>⑦   | <ul> <li>Übersicht</li> <li>Internet</li> <li>Telefonie</li> <li>Anrufe</li> <li>Anrufbeantworter</li> <li>Telefonbuch</li> <li>Weckruf</li> <li>Fax</li> <li>Rufbehandlung</li> <li>Telefoniegeräte</li> <li>Eigene Rufnummern</li> <li>DECT</li> <li>Heimnetz</li> <li>WLAN</li> </ul> | Veitere Einstellungen zur Rufnummer         DTMF-Übertragung       RTP oder Inband       •         Rufnummernunterdrückung       CLIR über RFC 3323 (id)       •         Rufnummernübermittlung       Deaktiviert       •         Anbieter unterstützt G.726 nach RFC 3551       •       •         Anbieter unterstützt das Weiterleiten von Anrufen in der Rufphase       •       •         Paketgröße in Millisekunden       20       •         in senderichtung       •       •       •         Keitere Einstellungen zur Verbindung       •       •       •         Anmeldung immer über eine Internettelefonie-Verbindung für eigene Rufnummern reserviert, aktivieren Sie diese Option, wenn es sich um eine Rufnummer eines anderen Anbieters handelt.       •         Internettelefonie-Anbieter       •       •       • |   |
| ()<br>)<br>)<br>)<br>() | System<br>Assistenten<br>Hilfe und Info                                                                                                    | Kontakteren über         Transportprotokoll       Automatisch         Der Anbieter unterstützt verschlüsselte Telefonie über SRTP nach RFC 3711 und RFC 4568         Media Protocol       RTP/AVP         Z Der Anbieter unterstützt MWI (RFC 3842)         Des Arbieter unterstützt MWI (RFC 3842)                                                                                                    |   |
|                         |                                                                                                    | Der Anbieter unterstützt kein Recuss Ek-fetch Übernehmen Verwerfer                                                                                                    | n |

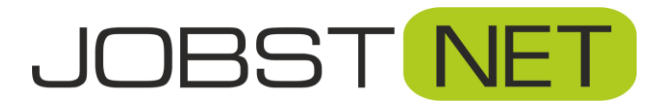

 Bei der Fritz!Box muss ebenfalls unter Telefonie -> Eigene Rufnummern -> Anschlusseinstellungen f
ür den Anschluss die Port-Weiterleitung aktiviert sein. Setzen Sie bitte dort den Haken f
ür die Portweiterleitung und gehen danach auf Übernehmen.

|     | CARA Day                                  | FRITZ! Box 7590                                                                                                    |
|-----|-------------------------------------------|----------------------------------------------------------------------------------------------------|
|     | Übersicht                                 | C Telefonie > Eigene Rufnummern ?                                                                                                    |
|     | Internet                                  | Rufnummern Anschlusseinstellungen Sprachübertragung                                                                                                    |
| C   | Telefonie ^<br>Anrufe<br>Anrufbeantworter | erzeugt die FRI 2F26x zunächst eine Mitteliung, mit der auf die untypisch hohe Nutzung hingewiesen wirdt. Hält die untypisch hohe Nutzung länger an, richtet die FRIT2/Eox automatisch eine<br>Rufsperre for ausgehende Rufe ins Ausland ein. Eine automatisch erstellte Rufsperre kann jederzeit unter Telefonie > Rufbehandlung > Rufsperren wieder gelöscht werden.<br>Einen zufälligen Port für den SIP-Dienst der FRIT2/Box zum SIP-Registrar nutzen |
|     | Telefonbuch                               | Wartemusik                                                                                                    |
|     | Weckruf                                   | Ansage ändern                                                                                                    |
|     | Fax                                       | Wird ein Gespräch gehalten (z.B. beim Makeln), wird die Wartemusik wiedergegeben, falls der Telefonieanbieter keine eigene Wartemusik abspielt.                                                                                                    |
|     | Rufbehandlung                             |                                                                                                    |
|     | Telefoniegeräte                           | Telefonieverbindung                                                                                                    |
|     | Eigene Rufnummern                         | Wenn Ihr Internetanbieter für die Telefonieverbindung eine zusätzliche Internetverbindung vorsieht, tragen Sie bitte hier die entsprechenden Angaben ein. Ändern Sie vorkonfigurierte Einstellungen für die Telefonieverbindung nur dann, wenn dies ausdrücklich von Ihrem Internetanbieter vorgegeben wird.                                                                                                    |
|     | DECT                                      | Einstellungen ändern 🔺                                                                                                    |
| ₽   | Heimnetz                                  | Hinweis:                                                                                                    |
| •10 | WLAN                                      | Rufnummern für die Internettelefonie und deren Anmeldedaten geben Sie nicht auf dieser Seite ein. Die Konfiguration der Rufnummern können Sie im Bereich "Telefonie > Eigene Rufnummern > Rufnummern" vornehmen.                                                                                                    |
| ٢   | Smart Home                                | Saxübertragung auch mit T.38                                                                                                    |
| Q.  | Diagnose                                  | Wenn Ihr Telefonieanbieter das Verfahren T.38 unterstützt, nutzt FRITZIBox dieses Verfahren als Option für den Empfang und das Senden von Faxen.                                                                                                    |
| ()  | System                                    | Portweiterleitung des Internet-Routers für Telefonie aktiv halten<br>Diese Option kann dann erforderlich werden, wenn der Internet-Router ankommende Telefonate nicht mehr an FRITZIBox weiterleitet. FRITZIBox hält die Portweiterleitungen des Internet-Routers<br>für Telefonie aktiv.                                                                                                    |
|     | Assistenten                               | Portweiterleitung aktiv                                                                                                    |
| 0   | Hilfe und Info                            | halten alle                                                                                                    |
| 0   | The did into                              | Verbindungseinstellungen für DSL/WAN 🔻                                                                                                    |
|     |                                           | Übernehmen Verwerfon                                                                                                    |

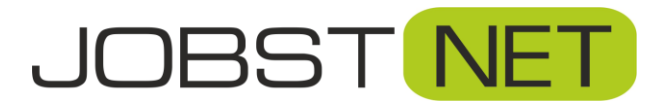

7. Prüfen Sie abschließend, ob eine neuere Firmware-Version für Ihre Fritz!Box verfügbar ist. Gehen Sie dazu in den Bereich System und dort auf den Unterpunkt Update. Über Neues FRITZ!OS suchen wird automatisch nach einem Update gesucht. Dieses können Sie anschließend installieren. Box kurz neu, d.h. Sie sind für einige Minuten vom Internet getrennt.

|            | FRITZ              |   | FRITZ!Box 7590                                                                                                    | MyFRITZ! | FRITZINAS | :  |
|------------|--------------------|---|----------------------------------------------------------------------------------------------------|----------|-----------|----|
| Â          | Übersicht          |   | € System > Update                                                                                                    |          |           | ?  |
| ۲          | Internet           |   | FRITZ!OS-Version Auto-Update FRITZ!OS-Datei                                                                               |          |           |    |
| C -        | Telefonie          |   | FRITZ!OS ist das Betriebssystem der FRITZ!Box. Auf Ihrer FRITZ!Box ist aktuell die folgende FRITZ!OS-Version installiert: |          |           |    |
| ¢          | Heimnetz           |   | FRITZ!OS: 7.59                                                                                                    |          |           |    |
| (          | WLAN               |   | Installiert am: 16.07.2024 11:19                                                                                          |          |           |    |
| U          | Smart Home         |   |                                                                                                    |          |           |    |
| <b>G</b> . | Diagnose           |   | Die letzte automatische 17.07.2024 1:55<br>Suche nach einem neuen                                                         |          |           |    |
| ()         | System             | ^ | FRITZIOS erfolgte am:                                                                                                    |          |           |    |
|            | Ereignisse         |   | Sie können auch Online-Updates für Ihre angeschlossenen FRITZ!OS-Produkte unter "Heimnetz > Mesh" durchführen.            |          |           |    |
|            | Energiemonitor     |   | the PDITTIOC for soft does a block to a d                                                                                 |          |           |    |
|            | Push Service       |   | Inr FRTZ!OS ist auf dem aktuellen Stand.                                                                                  |          |           |    |
|            | FRITZ!Box-Benutzer |   |                                                                                                    |          |           | ОК |
|            | Tasten und LEDs    |   |                                                                                                    |          |           | -  |
|            | Region und Sprache |   |                                                                                                    |          |           |    |
|            | Sicherung          |   |                                                                                                    |          |           |    |
| 7          | Update             |   |                                                                                                    |          |           |    |
| »*         | Assistenten        |   |                                                                                                    |          |           |    |
| ?          | Hilfe und Info     |   |                                                                                                    |          |           |    |
|            |                    |   |                                                                                                    |          |           |    |
|            |                    |   |                                                                                                    |          |           |    |
|            |                    |   |                                                                                                    |          |           |    |
|            |                    |   |                                                                                                    |          |           |    |